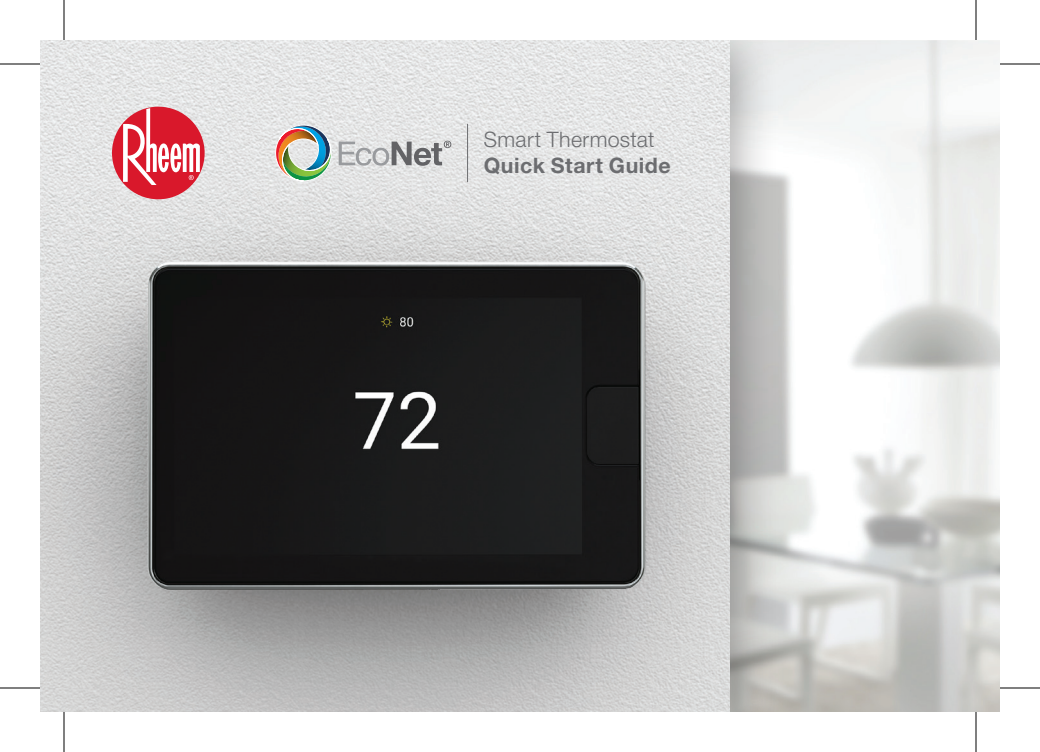

# Welcome to Connected Comfort

# Thank you for purchasing the EcoNet® Smart Thermostat.

This easy-to-use programmable thermostat works with your Rheem® HVAC and water heaters, providing on-screen information when you're home and complete control when you're away. It's smart enough to alert you when an issue is detected, yet easy to use with a simple touchscreen interface. And it has built-in WiFi, so you can monitor your system and adjust temperatures and schedules while on-the-go for optimum convenience, comfort and savings.

The EcoNet Smart Thermostat offers:

#### **Built-In WiFi**

Get complete control at home or on-the-go1

#### **One-Touch Energy Savings Mode**

Save energy by overriding your programmed schedule with one touch

#### **Active Monitoring**

Know when there's a problem that needs immediate attention

#### **Local Weather**

View current conditions along with an extended forecast to help you plan ahead and maximize efficiency<sup>2</sup>

#### **Motion Sensor**

Walk up to wake up; sensors automatically wake the display as you approach the thermostat

#### Integrated Air and Water

Gain complete control with the only smart thermostat that can control your home's air conditioning, heating and EcoNet Enabled water heating equipment

<sup>1</sup>WiFi broadband internet connection required. Download the EcoNet App from the App Store or Google Play to set up your EcoNet Smart Thermostat. Receipt of notifications depend on home WiFi set up. <sup>2</sup>WiFi broadband internet connection required.

# Introduction to your EcoNet Smart Thermostat

# Home Screen Overview

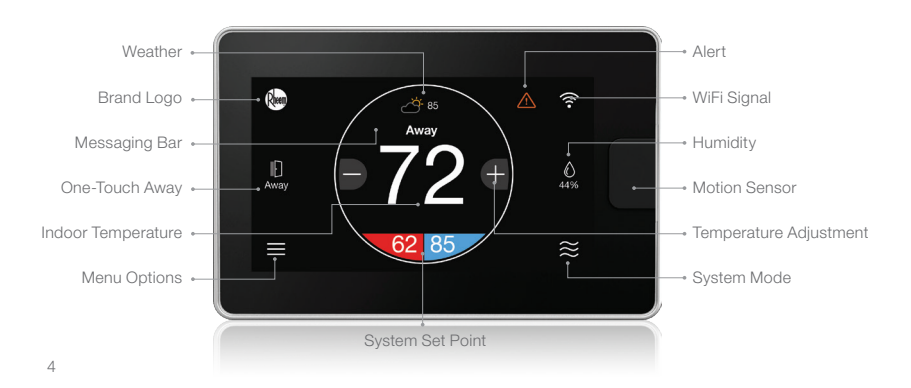

# What This Means to Me

#### Weather

Displays the current outdoor temperature; touch to see weather forecast

#### **Brand Logo**

Touch to input your contractor's information

## **One-Touch Away**

Activates your Away settings; touch again to return to previous settings

#### Indoor Temperature

Shows the current temperature inside your home

#### Menu Options

Navigates to the Menu where you can change basic settings, customize your schedule, and more

#### Alerts

Indicates an important reminder, minor alert, or critical alarm; touch for additional details

#### WiFi

Shows current WiFi signal strength; touch to get connected

#### Humidity

Displays the current relative humidity in your home; touch to configure your preference

#### System Mode

Navigates to Mode selection screen

# **Icons to Become Familiar With**

Menu

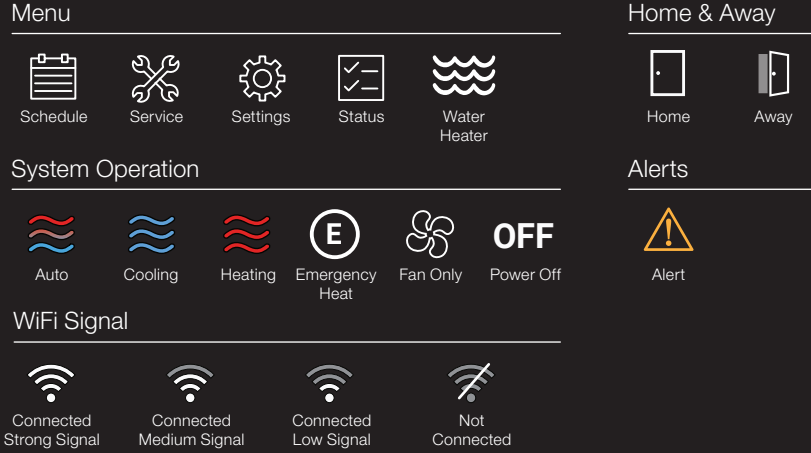

# Weather

Storms

Windy

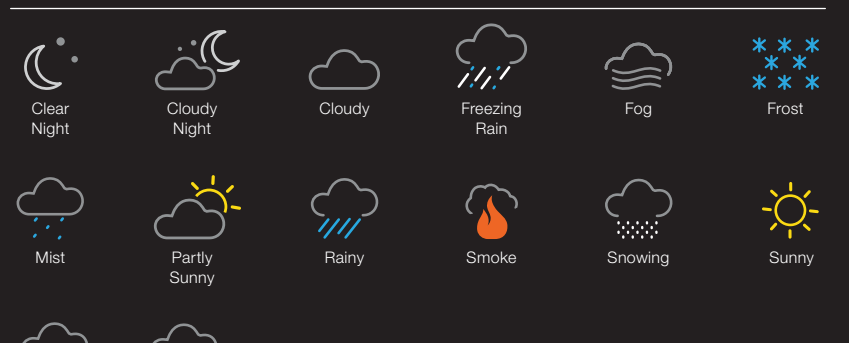

# **Control From Anywhere**

Getting Started Is Easy

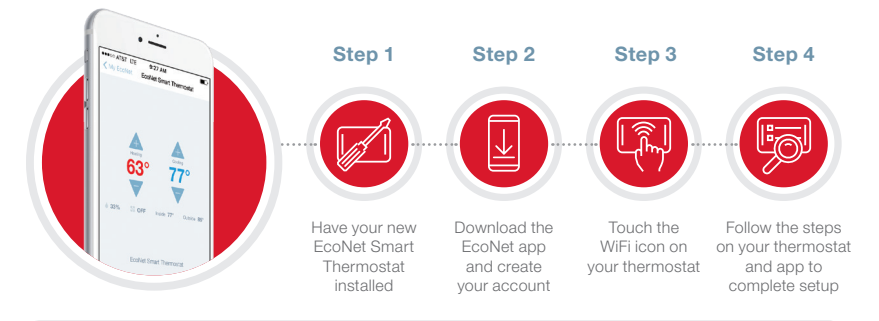

#### What to expect once you are connected

| ✓ Weather forecast on<br>your thermostat | Complete control via the EcoNet app | Works with<br>Amazon Alexa | Real-time notifications on your phone |
|------------------------------------------|-------------------------------------|----------------------------|---------------------------------------|
|------------------------------------------|-------------------------------------|----------------------------|---------------------------------------|

## **Before Installation Begins**

Failure to read and follow all instructions carefully could cause personal injury and/or property damage.

NOTE: All wiring must comply with national, local, and state codes.

#### **Mounting Recommendations**

- · Install thermostat on an interior wall approximately 5 feet above the floor
- · Place away from drafts or direct sunlight
- · Do not install behind doors or other objects

#### **Electrical Specification**

- Input Voltage 22 VAC to 26 VAC (24 VAC typical)
- AC Line Frequency 50/60 Hz
- WiFi 802.11 b/g/n 2.4 GHz

## Wiring Diagram

Use 18 AWG or larger for normal wiring applications.

NOTE: Four wires are required.

## Wire units in a "daisy chain" and not in a "star" configuration.

The order of the devices in the network is not specified except the EcoNet Smart Thermostat should be at one end of the network.

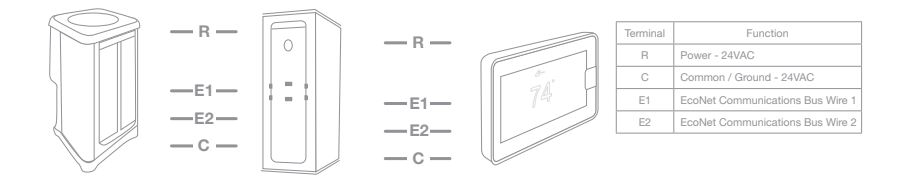

10

# 1. Turn off power

**WARNING:** Turn off power to HVAC system at circuit breaker

2. Place ferrite toroid (if provided) around thermostat wires and nest in drywall

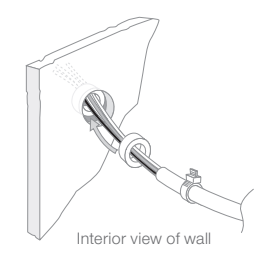

## 3. Secure the wall plate

Use the dry wall anchors and screws provided.

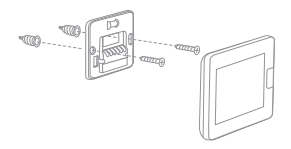

**Tip:** Ensure the back plate is straight by centering the bubble on the built-in level.

# 4. Connect wires to the thermostat terminal

Note the wire color used for each terminal; it's good practice to use the same wire color on identical termination points on the indoor and outdoor units.

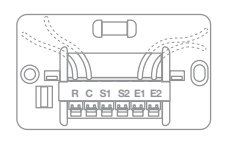

**Tip:** When installed correctly, the release lever of the terminal block will lower to indicate engagement.

# 5. Attach display to mounted wall plate

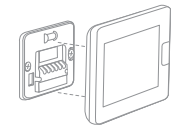

## 6. Turn power on

Power system back on and let the EcoNet Smart Thermostat auto configure your equipment.

# **Full Instructions**

**RECOMMENDED:** Scan the QR code below using your mobile device to view the full instructions.

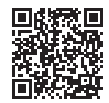

#### **FCC Compliance Statement**

Compliance Notice – This equipment has been tested and found to comply with the limits for a Class B digital device, pursuant to part 15 of the FCC Rules. These limits are designed to provide reasonable protection against harmful interference in a residential installation. This equipment generates, uses and can radiate radio frequency energy and, if not installed and used in accordance with the instructions, may cause harmful interference to radio communications. However, there is no guarantee that interference will not occur in a particular installation. If this equipment does cause harmful interference to radio or television reception, which can be determined by turning the equipment off and on, the user is encouraged to try to correct the interference by one or more of the following measures:

- Reorient or relocate the receiving antenna
- · Increase the separation between the equipment and receiver
- · Connect the equipment into an outlet on a circuit different from that to which the receiver is connected
- · Consult the dealer or an experienced radio/TV technician for help

#### This device complies with part 15 of FCC rules

Operation is subject to the following two conditions:

1. This device may not cause harmful interference.

2. This device must accept any interference received, including interference that may cause undesired operation.

Change or modifications that are not expressly approved by the manufacturer could void the user's authority to operate the equipment.

#### **RF Exposure Information:**

This equipment complies with FCC radiation exposure limits set forth for an uncontrolled environment. In order to avoid the possibility of exceeding the FCC radio frequency exposure limits, human proximity to the antenna shall not be less than 8 inches during normal operation.

#### Industry Canada (IC) Compliance Notice

This digital apparatus does not exceed the Class B limits for radio noise emissions from digital apparatus set out in the interference-causing equipment standard entitled: "Digital Apparatus," ICES-003 of the Canadian Department of Communications. This device complies with Industry Canada license-exempt RSS standard(s). Operation is subject to the following two conditions:

1. This device may not cause interference.

2. This device must accept any interference, including interference that may cause undesired operation of the device.

This Class B digital device complies with Canadian ICES-003.

#### Renseignements concernant l'exposition RF

Cet équipement est conforme aux limites d'exposition aux rayonnements de la FCC, énoncées pour un environnement non contrôlé. Afin d'éviter la possibilité de dépasser les limites d'exposition à la radiotréquence établies par la FCC, la proximité des humains à l'antenne ne devra pas être intérieure à 20 cm dans le cadre d'un fonctionnement normai.

#### Avis de conformité d'Industry Canada (IC)

Cet apparein numerque ne depasse pas les limites de classe B pour les emissions de bruir radioelectriques ru na appareil numérique énoncées dans la norme relative au matériel brouilleur, initituiée : « Appareils aux appareils 003 du ministère canadien des communications. Cet appareil est conforme au(x) GNR applicables aux appareils radio exempts de licence d'Industry Canada. Le fonctionnement est coumis aux deux conditions suivantes :

1. Cet appareil ne peut causer aucun brouillage.

2. Cet appareil doit pouvoir accepter tout brouilage, y compris un brouillage qui pourrait entraîner un fonctionnement indésirable de l'appareil.

Cet appareil numérique de classe B est conforme à la norme NMB-003 du Canada.

#### Déclaration de conformité à la FCC

Avis de conformité – Cet équiperment a la été testé et recornu conforme aux limites applicables à un appareil numérique de classe B, conformité – Cet équiperment a la settie et et encornu conforme aux limites applicables à un appareil numérique de classe B, conformité – Cet équiperment protaction 15 des réglementations de la FCC. Ces limites sont prévues pour offrir une protection peut émettre une émergie en radiotréquence et, s'il n'est pas installé et utilisé conformément aux instructions, il peut causer un brouillage préjudicibile des communications radio. Cependant, il n'est pas garant qu'un brouillage na se produira pas dans le cadre d'une installation particulière. Si cet équiperment n'existinge préjudicibile de la réception radio pas dans le cadre d'une installation particulière. Si cet équiperment exus instructions, il peut causer pas dans le cadre d'une installation particulière. Si cet équiperment exus instructions, il peut causer pas dans le cadre d'une installation particulière. Si cet équiperment exus instructions, il peut causer ou télévisée, ce qui peut être ditermine en delegnant e en mettant l'équiperment en marche à plusieurs reprises, nous encourageons l'utilisateur à tentier de conriger le prouillage en prenent au moins l'une des mesures univarites :

- Réorientez ou déplacez l'antenne de réception
- Augmentez la séparation entre l'équipement et le récepteur
- Raccordez l'équipement à la prise d'un circuit différent de celui sur lequel le récepteur est branché
- Consultez le fournisseur ou un technicien radio/télévision expérimenté pour une assistance

#### Cet appareil est conforme à la section 15 des réglementations de la FCC

Le fonctionnement est soumis aux deux conditions suivantes :

- 1. Cet appareil ne peut causer aucun brouillage préjudiciable.
- 2. Cet appareil doit pouvoir accepter tout brouilage reçu, y compris un brouilage qui pourrait entrainer un fonctionnement indésirable.

Un changement ou des modifications non expressément approuvés par le fabricant pourraient annuler l'autorité de Un tilisateur à utiliser l'équipement.

#### 6. Mettez en marche

Remettez le système en marche et laissez le thermostat intelligent EcoNet configurer automatiquement votre équipement.

#### Instructions complètes

Recommandé : Scannez le code QR ci-dessous à l'aide de votre appareil mobile pour voir les instructions complètes.

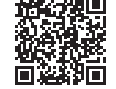

5. Fixez l'ècran sur la plaque murale installée

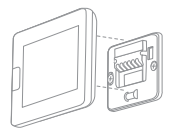

#### 4. Raccordez les fils à la borne du thermostat

Notez la couleur de îl utilisé pour chaque borne; il est recommandé d'utiliser le fil de la même couleur sur les points de raccordement identiques sur les unités intérieures et extérieures.

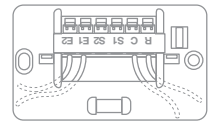

Conseil pratique : En cas d'installation correcte, le levier de dégagement du bornier s'abaissera

pour indiquer l'engagement.

# 3. Fixez solidement la plaque murale

Utilisez les chevilles et vis pour cloisons sèches fournies.

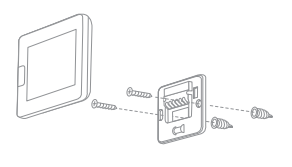

Conseil pratique : Assurez-vous que la plaque d'assise est bien droite en centrant la bulle du niveau intégré.

> 2. Placez le tore de ferrite (si fourni) autour des fils du thermostat et nichez-le dans la cloison sèche

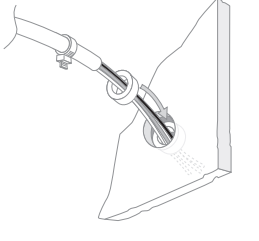

Vue intérieure du mur.

# 1. Coupez le courant

Avertissement: Coupez le courant au système CVC au niveau

du disjoncteur

## Schéma de câblage

Utilisez un calibre de 18 AWG ou plus pour les applications de câblage normales

REMARQUE : Vous avez besoin de 4 câbles.

#### Câblez l'unité suivant une configuration en « série » et non pas en « étoile ».

Lordre des appareils dans le réseau n'est pas précisé, à l'exception du thermostat intelligent EcoNet qui doit se trouver à une extrémité du réseau.

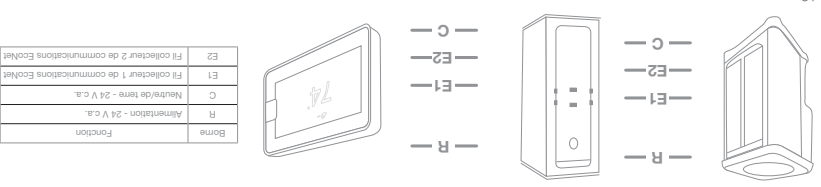

#### noitsllstani'l rematne'b tnsvA

Un manque à lire et suivre toutes les instructions avec soin pourrait entraîner des blessures corporelles ou des dommages matériels.

REMARQUE : Tout le câblage doit être conforme aux codes nationaux, locaux et régionaux.

#### Recommandations de montage

- Installez le thermostat sur un mur intérieur, à environ 1,52 m au-dessus du sol
- Placez-le loin des courants d'air ou de la lumière directe du soleil
- Ne l'installez pas derrière des portes ou autres objets

#### Caractéristiques en matière d'électricité

- Tension d'entrée 22 V c.a. à 26 V c.a. (typiquement 24 V c.a.)
- Fréquence de la ligne à c.a. 50/60 Hz
- WiFi 802.11 b/g/n 2,4 GHz

# Contrôle de partout

Commencer est facile

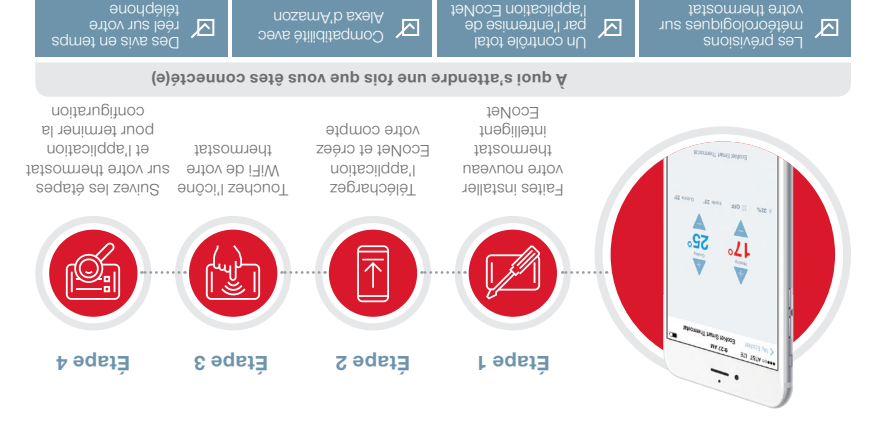

# Conditions météorologiques

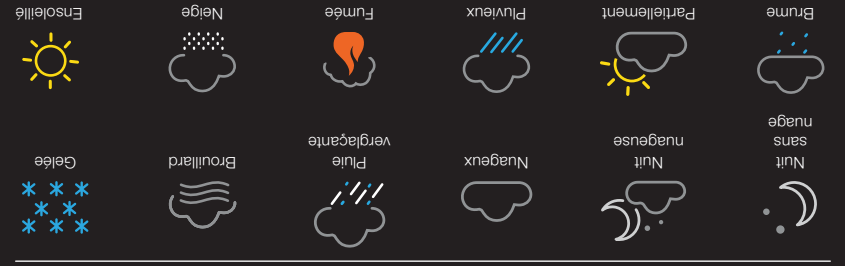

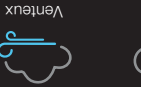

èllielosne

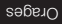

# Icônes à connaître

woyen

faible

Juessind

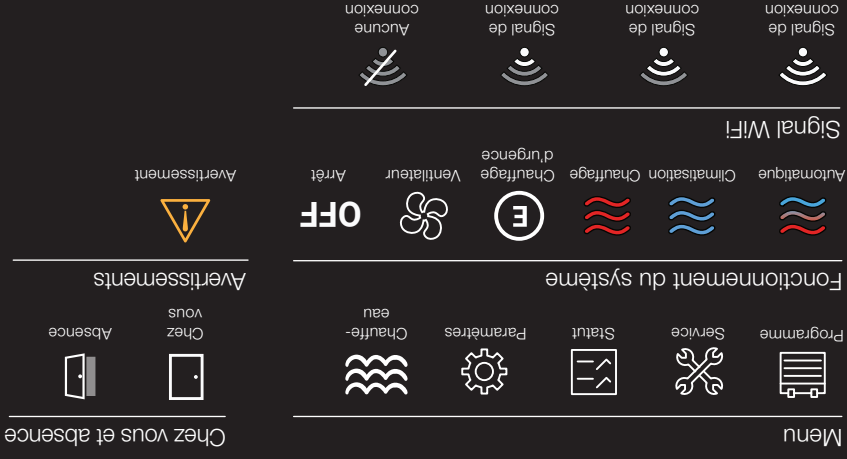

# Ce que cela signifie pour moi

#### Conditions météorologiques

Affiche la température extérieure actuelle; touchez pour consulter les prévisions météorologiques

#### Logo de la marque

Touchez pour saisir les renseignements relatifs à votre fournisseur

## À portée d'une touche

Activez vos configurations pour votre absence; touchez à nouveau pour retourner aux configurations précédentes

#### Température intérieure

Affiche la température actuelle à l'intérieur de votre maison

#### unem ub enoitqO

Navigue vers le menu où vous pouvez modifier les paramètres de base, personnaliser votre horaire et davantage

#### **Avertissements**

Indique un rappel important, une alerte mineure ou une alarme critique; touchez pour des détails supplémentaires

#### W!E!

Indique la puissance actuelle du signal WiFi; touchez pour vous connecter

### **9**tibimuH

Affiche l'humidité relative actuelle dans votre maison; touchez pour configurer votre prétérence

# Mode du système

Navigue à l'écran de sélection du mode

# Introduction au thermostat intelligent EcoNet

Aperçu de l'écran d'accueil

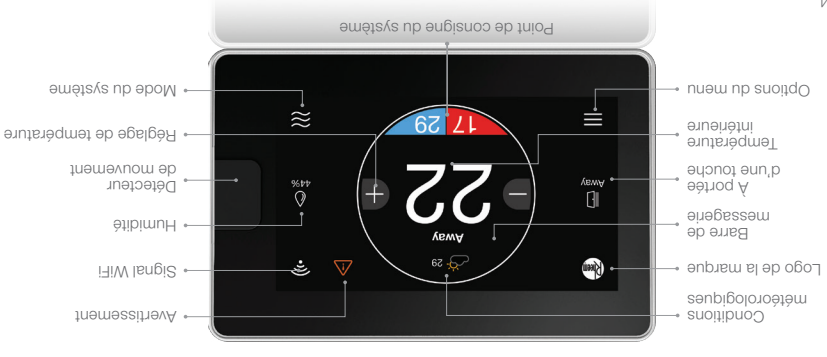

Le thermostat intelligent EcoNet propose :

## **Un WiFi intégré**

Un contrôle total chez vous ou en déplacement<sup>1</sup>

#### Un mode éconergétique à une touche

Économisez l'énergie en annulant votre horaire programmé d'une seule touche

#### Une surveillance active

Soyez averti(e) en cas de problème nécessitant votre attention immédiate

Obtenez un contrôle total avec le seul thermostat intelligent qui peut contrôler la climatisation, le chauffage et l'équipement de chauffage d'eau activés par EcoNet dans votre maison

Connexion intermet WFF à large bande requise. Téléchargez Tapplication EcoNet du magasin d'applications ou du magasin Google Play pour configurer outre thermostat intelligeent EcoNet. La réception des avis dépend de la configuration WFF Crèze vous: "Connexion interment WFF à large bande requise.

#### Prédictions météorologiques locales

Visionnez les conditions météorologiques actuelles ainsi que des prévisions à long terme pour vous aider à planifier et optimaliser l'efficacité<sup>s</sup>

#### Un détecteur de mouvement

Approchez-vous pour le réveiller; les détecteurs réveillent automatiquement l'affichage tandis que vous vous rapprochez du thermostat

#### Eau et air intégrés

# Bienvenue à la connexion au confort

# Nous vous remercions d'avoir acheté le thermostat intelligent EcoNet.

Ce thremostat programmable facile à utiliser fonctionne avec vos systèmes de CVC et de chauffe-eau Rheem, en vous fournissant des informations aur écran lorsque vous êtes chez vous et un contrôle total lorsque vous n'y êtes pas. Il est suffisamment intelligent pour vous avertir si un problème est détecté, mais reste facile à utiliser grâce à une interface tactile aimple. En outre, son WiFi intégré vous permet de contrôler voire système et de régler les températures et les horaires lorsque vous déplaces pour un maximum de commodité, de confort et d'économies.

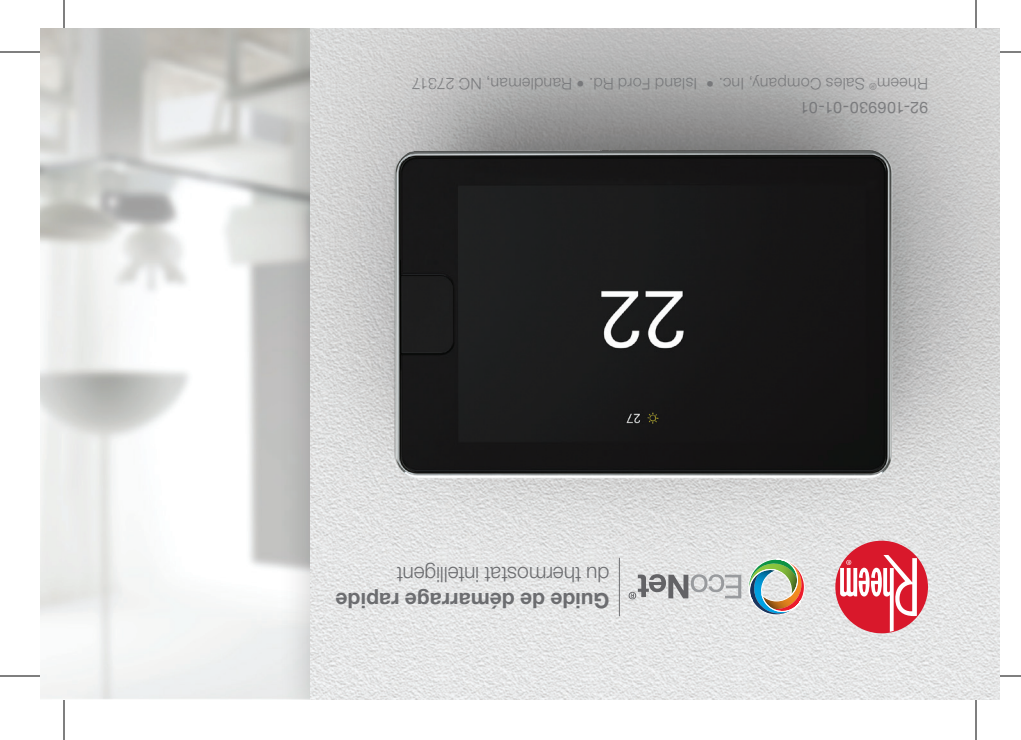